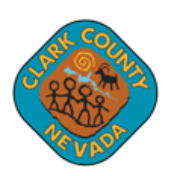

- 1. Follow the link to open the Accela Citizen Access portal: <u>https://aca-prod.accela.com/clarkco/Default.aspx</u>
- 2. Click on *Register for an Account*.

| 2           | Home          | Building | Business Licenses | Comprehensive Planning | Fire Prevention | Public Works                  |
|-------------|---------------|----------|-------------------|------------------------|-----------------|-------------------------------|
| Clark Count | y Citizen Aco | cess     |                   |                        | Announcements   | Register for an Account Login |
|             |               |          |                   |                        |                 |                               |

- 3. Review the Terms and Conditions. Check the checkbox *"I have read, understand, and agree to The Terms of Service"* and click the Continue button to continue the registration process.
- 4. ALL fields in this section are required. Use the EMAIL ADDRESS you intend to use for your applications.

|   | STEP 1 OF 2: ACCOUNT DETAILS                                    |   |
|---|-----------------------------------------------------------------|---|
|   |                                                                 |   |
|   |                                                                 |   |
|   | * Required Fields                                               |   |
|   | USERNAME: *                                                     |   |
|   |                                                                 |   |
|   | E-MAIL ADDRESS: *                                               |   |
|   | PASSWORD: *                                                     |   |
|   | TYPE PASSWORD AGAIN: *                                          |   |
|   | ENTER SECURITY QUESTION: *                                      |   |
|   | ANSWER: *                                                       |   |
|   |                                                                 |   |
| < | ☐ I have read, understand, and agree to the Terms of<br>Service | > |
|   | CONTINUE                                                        |   |

## Login Information

5. Select the contact type.

| Select Contact Type                                                                                                    |          |  |  |  |  |
|----------------------------------------------------------------------------------------------------|----------|--|--|--|--|
| STEP 2 OF 2: CONTACT DETAILS                                                                                                    |          |  |  |  |  |
| Individual: Use First and Last Name fields<br>Organization: For Companies and Businesses, please fill<br>out the Organization Name and Organization Contact<br>Name fields |          |  |  |  |  |
| CONTACT DETAILS FOR:<br>Select                                                                                                    |          |  |  |  |  |
| CC Department Contact                                                                                                    | <b>*</b> |  |  |  |  |
| Individual                                                                                                    | L        |  |  |  |  |
| Organization                                                                                                    | ۰.       |  |  |  |  |
| PW Bond Company                                                                                                    | •        |  |  |  |  |

6. Enter all **Contact Information** in the mandatory fields\* (*If you have a company you represent, enter the company name in the Company Name Field*). Then, **Add Address Information** with the Mailing Address you prefer for correspondence.

| Select Contact Type                                                                                                    |                           |     |  |
|----------------------------------------------------------------------------------------------------|---------------------------|-----|--|
| STEP 2 OF 2: CONTACT DETAILS                                                                                                    | ADDRESS                   |     |  |
| Individual: Use First and Last Name fields<br>Organization: For Companies and Businesses, please fill out the Organization Name and Organization Contact Name fields | ADDRESS TYPE: *<br>Select | v   |  |
| CONTACT DETAILSTOR: X D                                                                                                    | ADDRESS LINE 1: *         |     |  |
| * Required Fields                                                                                                    |                           |     |  |
| FIRST: •                                                                                                    |                           |     |  |
| MIDDLE:                                                                                                    | CITY: *                   |     |  |
| LAST: *                                                                                                    |                           |     |  |
| 50/F0C:                                                                                                    | Select                    | Ŧ   |  |
| COMPANY NAME (30 CHARACTER LIMIT)                                                                                                    | ZIP CODE: *               |     |  |
| BUSINESS PHONE:                                                                                                    |                           |     |  |
| MOBILE PHONE:                                                                                                    | United States             | × ¥ |  |
| HOME PHONE:                                                                                                    |                           |     |  |
|                                                                                                    | + Add Address             |     |  |
| PRESERVED CHANNEL:<br>Select                                                                                                    | SUBMIT                    |     |  |
| E-MAIL: *                                                                                                    |                           |     |  |

7. Click the Submit button. A message will be displayed on the screen that the address was added successfully.

Your account is successfully registered.

## 8. Login information displayed.

| Congr                                                    | Congratulations. You have successfully registered an account. |                  |                                                                                                |        |  |  |  |
|----------------------------------------------------------|---------------------------------------------------------------|------------------|------------------------------------------------------------------------------------------------|--------|--|--|--|
| Aco                                                      | Account Information                                           |                  |                                                                                                |        |  |  |  |
| User Name:<br>E-mail:<br>Password:<br>Security Question: |                                                               | use<br>****      | username<br>username@clarkcountynv.gov                                                         |        |  |  |  |
| Co                                                       | Contact Information                                           |                  |                                                                                                |        |  |  |  |
| Cor<br>use                                               | ntact Name<br>rname@clarkcountynv                             | -gov V<br>M<br>F | Iome Phone: 702-455-4314<br>Vork Phone:<br>doblie Phone:<br>Yreferred Method of Contact: email |        |  |  |  |
| Cont                                                     | Contact Address List                                          |                  |                                                                                                |        |  |  |  |
| ✓ Contact Addresses                                      |                                                               |                  |                                                                                                |        |  |  |  |
| Showing 1-1 of 1                                         |                                                               |                  |                                                                                                |        |  |  |  |
|                                                          | Address Type                                                  | Recipient        | Address                                                                                        | Status |  |  |  |
|                                                          | Business Address                                              |                  | 500 S Grand Central Parkway, 1st Floor                                                         | Active |  |  |  |

## 9. You are now able to LOGIN to ACA.

| Contact Address<br>✓ Contact Addresse | s List      |                           |        |            |    |
|---------------------------------------|-------------|---------------------------|--------|------------|----|
| Showing 1-1 of 1                      |             |                           |        |            |    |
| Address Typ                           | e Recipient | Address                   | Status | Start Date | En |
| Business Address                      |             | 500 S. Grand Central Pkwy | Active |            |    |
| Login Now                             | ←           |                           |        |            |    |